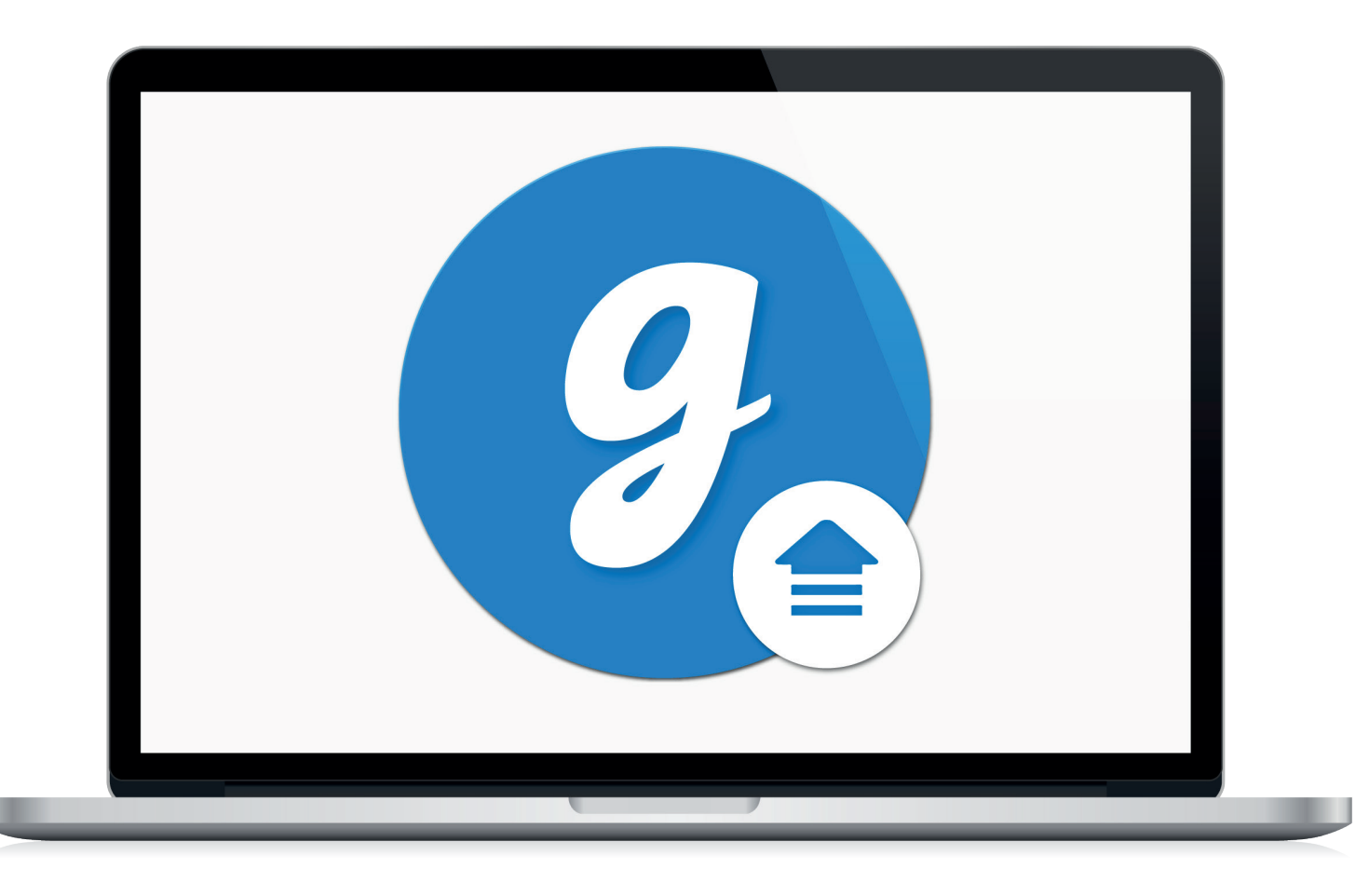

# Glooko<sup>®</sup> Uploader

Istruzioni per l'uso – per utenti Glooko

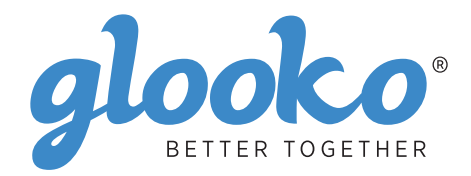

## Indice

| Trovare il proprio dispositivo | 4- | -5 |
|--------------------------------|----|----|
|--------------------------------|----|----|

| Inf | ormazioni generali       | .6 |
|-----|--------------------------|----|
|     | Descrizione del prodotto | 6  |
|     | Uso previsto             | 6  |
|     | Dispositivi supportati   | 6  |
|     | Avvertenze               | 6  |
|     | Controindicazioni        | 6  |

| Accedere a MvGlooko Dashboard su https://mv.glooko.com       |    |
|--------------------------------------------------------------|----|
| Scaricare il file di installazione del software              |    |
| Trovare il file di installazione ed eseguirlo                |    |
| Operatori sanitari                                           | c  |
| Richiedere un link per scaricare il software Glooko Uploader | 9  |
| Scaricare il file di installazione del software              | 9  |
| Trovare il file di installazione ed eseguirlo                |    |
| Pazienti e operatori sanitari                                |    |
| Aprire il software Glooko Uploader                           |    |
| Accedere all'account Glooko personale                        |    |
| Funzionalità di Glooko Uploader                              |    |
| Caricare i dati sul diabete                                  |    |
| Visualizzare i dati sul diabete                              |    |
| Dispositivi compatibili o motodi di trasmissiono             | 1/ |

## Trovare il proprio dispositivo

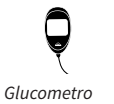

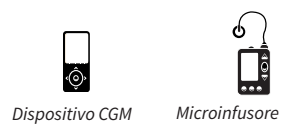

#### Abbott

|   | FreeStyle Freedom Lite  | . 14 |
|---|-------------------------|------|
| Y | FreeStyle InsuLinx      | . 14 |
|   | FreeStyle Lite          | . 14 |
|   | FreeStyle Optium Neo    | . 14 |
|   | FreeStyle Precision Neo | . 14 |
|   | Precision Xtra          | . 14 |
|   | Precision Xceed         | . 14 |

#### **Acon Laboratories**

|   | On Call® Express       | 14 |
|---|------------------------|----|
| ę | On Call® Express II    | 14 |
|   | On Call® Express Voice | 14 |

### AgaMatrix

| Q | WaveSense Jazz™ | 14 |
|---|-----------------|----|
|---|-----------------|----|

#### Animas

| .4 |
|----|
|    |

#### Animas

| റ         | OneTouch Ping (pump) | 17 |
|-----------|----------------------|----|
| <b></b> ‡ | Vibe                 | 17 |

### Arkray

| GlucoCard Shine Connex  | .14                                                                                                    |
|-------------------------|----------------------------------------------------------------------------------------------------|
| GlucoCard Shine Express | .14                                                                                                    |
| GlucoCard Shine XL      | .14                                                                                                    |
| ReliOn Premier Blu      | .14                                                                                                    |
| ReliOn Premier Classic  | .14                                                                                                    |
| ReliOn Premier Voice    | .14                                                                                                    |
|                         | GlucoCard Shine Connex<br>GlucoCard Shine Express<br>GlucoCard Shine XL<br>ReliOn Premier Blu<br>ReliOn Premier Classic<br>ReliOn Premier Voice |

#### Ascensia (Bayer)

|   | Breeze 2                 | .15  |
|---|--------------------------|------|
| Y | Contour                  | .15  |
|   | Contour Care             | . 15 |
|   | Contour Fit              | . 15 |
|   | Contour Link             | . 15 |
|   | Contour Next             | . 15 |
|   | Contour Next (Bluetooth) | .15  |
|   | Contour Next One         | .15  |
|   | Contour Plus             | .15  |
|   | Contour Plus One         | .15  |
|   | Contour next EZ          | .15  |
|   | Contour next Link        | .15  |
|   | Contour next Link 2.4    | .15  |
|   | Contour next USB         | .15  |
|   | Contour TS               | .15  |
|   | Contour XT               | 15   |
|   | Contour USB              | 15   |
|   |                          |      |

#### Dexcom

| $\square$ | G4 Platinum               | 17 |
|-----------|---------------------------|----|
| ŵ         | G4 Platinum with Share    | 17 |
|           | G5                        | 17 |
|           | Touchscreen Receiver (G5) | 17 |

#### GlucoRx

| Q | Nexus | 15 |
|---|-------|----|
|   | Q     | 15 |

#### i-SENS

|   | alphacheck professional | . 15 |
|---|-------------------------|------|
| ¥ | CareSens BGM/TEE2       | .15  |
| , | CareSens N              | . 15 |
|   | CareSens N POP          | . 15 |
|   | CareSens N Voice        | . 15 |

#### Insulet

| റ | OmniPod <sup>®</sup>  | 18 |
|---|-----------------------|----|
|   | OmniPod® Dash™ System | 18 |

### Intuity

| Q | POGO® Automatic™ | . 15 |
|---|------------------|------|
|---|------------------|------|

#### LifeScan

|   | OneTouch Select Plus   | . 15 |
|---|------------------------|------|
| Y | OneTouch Ultra         | 15   |
|   | OneTouch Ultra2        | . 15 |
|   | OneTouch UltraEasy     | 15   |
|   | OneTouch UltraMini     | 15   |
|   | OneTouch Verio         | . 15 |
|   | OneTouch Verio Flex    | . 15 |
|   | OneTouch Verio IQ      | . 15 |
|   | OneTouch Verio Reflect | . 15 |
|   | OneTouch Verio Sync    | . 15 |

### Medtronic

| റ | 630G | 18 |
|---|------|----|
|   | 640G | 18 |
|   | 670G | 8  |

### Menarini

| GlucoMen LX2 | 16 |
|--------------|----|
|--------------|----|

### Prodigy

|   | AutoCode1 | 6 |
|---|-----------|---|
| Y |           |   |

### Roche

|   | Accu-Chek Active            | 16 |
|---|-----------------------------|----|
| ę | Accu-Chek Aviva Connect     | 16 |
|   | Accu-Chek Aviva Combo       | 16 |
|   | Accu-Chek Aviva Expert      | 16 |
|   | Accu/Chek Aviva Insight     |    |
|   | Accu-Chek Aviva Nano        | 16 |
|   | Accu-Chek Aviva Plus Black  | 16 |
|   | Accu-Chek Aviva Plus Silver | 16 |
|   | Accu-Chek Compact Plus      | 16 |
|   | Accu-Chek Guide             |    |
|   | Accu-Chek Guide Me          | 16 |
|   | Accu-Chek Instant           | 16 |

| Accu-Chek Mobile (USB)     | 16 |
|----------------------------|----|
| Accu-Chek Nano             | 16 |
| Accu-Chek Performa         | 16 |
| Accu-Chek Performa Insight | 19 |
| Accu-Chek Performa Nano    | 16 |
|                            |    |

### Roche

| ി | Accu-Chek Aviva Insight    | 19 |
|---|----------------------------|----|
|   | Accu-Chek Performa Insight | 19 |

#### Sanofi

|   | BGStar | 16 |
|---|--------|----|
| Ą |        |    |

#### Tandem

| 6 | t:flex    | . 18 |
|---|-----------|------|
|   | t:slim    | .18  |
|   | t:slim G4 | .18  |
|   | t:slim X2 | .18  |
|   |           |      |

### Trividia (Nipro)

|   | TRUE METRIX     | .16  |
|---|-----------------|------|
| Á | TRUE METRIX AIR | .16  |
|   | TRUEresult      | .16  |
|   | TRUEyou mini    | . 16 |

## Informazioni generali

## Descrizione del prodotto

Glooko Uploader<sup>®</sup> è stato concepito per traferire dati predefiniti dai dispositivi di monitoraggio domestico a un database basato su server ed è destinato all'utilizzo da parte di singoli individui od operatori sanitari a domicilio o presso strutture ospedaliere. Il dispositivo si può utilizzare come prodotto indipendente o abbinato a Glooko System.

## Uso previsto

Glooko è un software per la gestione dei dati concepito per aiutare le persone affette da diabete e i loro operatori sanitari a eseguire, in ambienti domestici e professionali, la revisione, l'analisi e la valutazione dei dati dei dispositivi e favorire programmi efficaci per la cura del diabete. Glooko si connette a dispositivi medici e tracker compatibili per consentire agli utenti di trasferire i propri dati al sistema Glooko. Glooko non è stato concepito per fornire decisioni terapeutiche, né può sostituire le consulenze sanitarie professionali.

## Dispositivi supportati

Per iniziare serve:

- 1. Un glucometro, un microinfusore o un dispositivo per il monitoraggio continuo del glucosio (CGM) compatibili
- 2. Un PC o un computer Mac con uno dei seguenti sistemi operativi:
  - Windows 8.1 (32 bit e 64 bit)
  - Windows 10 (32 bit e 64 bit)
  - macOS 10.14: Mojave
  - macOS 10.15: Catalina
  - macOS 11.0: Big Sur
- 3. Il software Glooko Uploader
- 4. Un account Glooko e
- 5. Il cavo di sincronizzazione o per il download fornito in dotazione con il dispositivo per il

diabete supportato.

## Attenzione!

Glooko non misura, interpreta o prende decisioni sui dati che trasmette, né è predisposto per fornire decisioni terapeutiche automatizzate o sostituire le consulenze professionali. Le diagnosi e le cure mediche devono essere fornite sotto la supervisione di un operatore sanitario qualificato.

## Controindicazioni

Nessuna.

## Istruzioni per l'uso - Glooko Uploader

Per utilizzare Glooko Uploader è necessario creare un account Glooko. I dati caricati con Glooko Uploader verranno sincronizzati con il tuo account Glooko, a cui puoi accedere con le credenziali di accesso Glooko personali. Per la sincronizzazione dei dati con il server Glooko è necessaria una connessione Internet (Wi-Fi o rete dati cellulare).

### Pazienti:

 Le istruzioni per installare e caricare dati utilizzando Glooko Uploader sono disponibili nella pagina successiva.

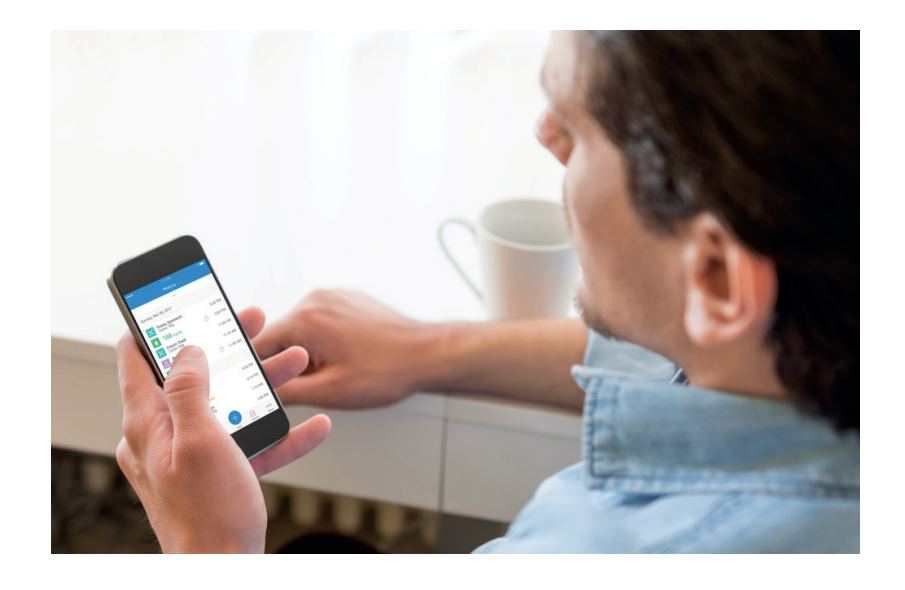

## Operatori sanitari:

• Le istruzioni per installare e caricare dati utilizzando Glooko Uploader sono disponibili a pagina 9.

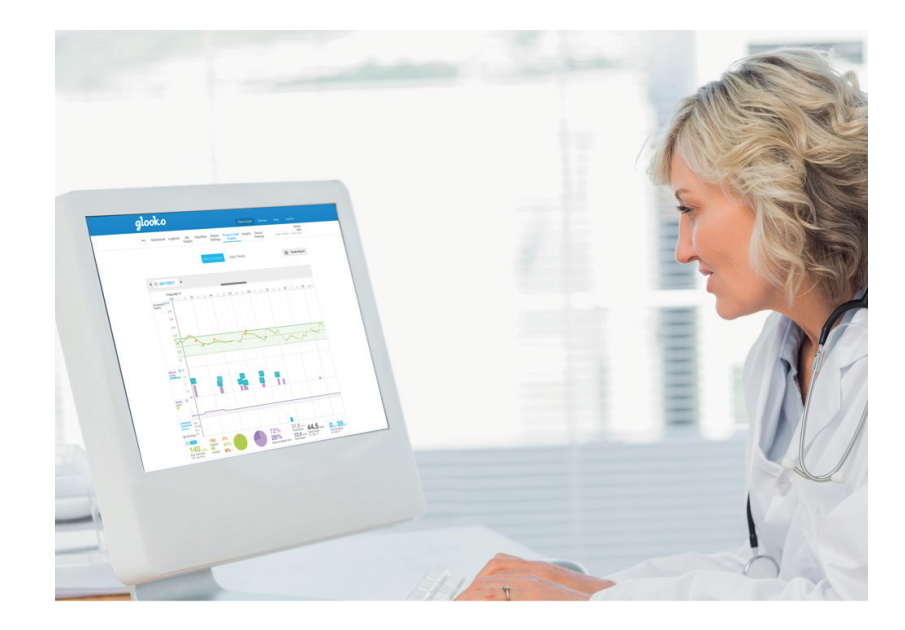

## Pazienti

Per accedere a MyGlooko Dashboard e scaricare il software Glooko Uploader, è necessario disporre di un account Glooko. Puoi registrarti in Glooko utilizzando l'app per dispositivi mobili Glooko per iOS o Android. Inoltre, puoi contattare **Glooko Support** (https://support.glooko.com) per ricevere assistenza per creare un account. Dopo aver creato un account Glooko, segui le istruzioni di seguito.

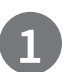

## Accedere a MyGlooko Dashboard su https://my.glooko.com

- Inserire l'indirizzo di posta elettronica e la password.
- Selezionare Accedi.

#### OTTIENI AIUTO PER ACCEDERE AL TUO ACCOUNT GLOOKO

• PASSWORD DIMENTICATA:

Se hai dimenticato la password di accesso, seleziona **Password dimenticata** per ricevere un'e-mail per reimpostare la password. Segui le istruzioni visualizzate. Puoi anche contattare Glooko Support per assistenza.

SBLOCCARE UN ACCOUNT:

Se inserisci una password sbagliata per cinque volte di seguito, il tuo account verrà bloccato. All'indirizzo e-mail associato al tuo account, verrà inviata automaticamente un'e-mail con le istruzioni per sbloccare l'account. Qualora non avessi ricevuto l'e-mail, clicca su **Non ho ricevuto le istruzioni di sblocco**e sarai reindirizzato alla pagina Sblocca. Segui le istruzioni visualizzate. Puoi anche contattare Glooko Support per assistenza.

|                                                                                                | Italiano                                |  |
|------------------------------------------------------------------------------------------------|-----------------------------------------|--|
|                                                                                                |                                         |  |
| Acc                                                                                            | eai                                     |  |
|                                                                                                |                                         |  |
| E-mail (Nome utente)                                                                           |                                         |  |
|                                                                                                |                                         |  |
| Password                                                                                       |                                         |  |
|                                                                                                |                                         |  |
|                                                                                                | 0                                       |  |
| Almeno 8 caratteri, 1 numero e 1                                                               | carattere speciale (!@#)                |  |
| Almeno 8 caratteri, 1 numero e 1<br>Password dimenticata                                       | Carattere speciale (!@#)                |  |
| Almeno 8 caratteri, 1 numero e 1<br>Password dimenticata<br>Non hai ricevuto istruzioni per st | carattere speciale (!@#)                |  |
| Almeno 8 caratteri, 1 numero e 1<br>Password dimenticata<br>Non hai ricevuto istruzioni per st | Carattere speciale (!@#)                |  |
| Almeno 8 caratteri, 1 numero e 1<br>Password dimenticata<br>Non hai ricevuto Istruzioni per st | Carattere speciale (!@#)<br>Noccare?    |  |
| Almeno 8 caratteri, 1 numero e 1<br>Password dimenticata<br>Non hal ricevuto istruzioni per st | carattere speciale (1@#)  soccare?  edi |  |

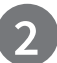

## Scaricare il file di installazione del software

Dopo aver effettuato l'accesso a MyGlooko Dashboard, devi scaricare il file di installazione.

- Seleziona Impostazioni.
- Scorri fino alla fine della pagina e clicca su **Ottieni Glooko Uploader**.
- Verrà visualizzata una schermata con i tasti per installare Glooko Uploader sul tuo Mac o PC. Clicca il tasto Mac o PC per scaricare il file di installazione.

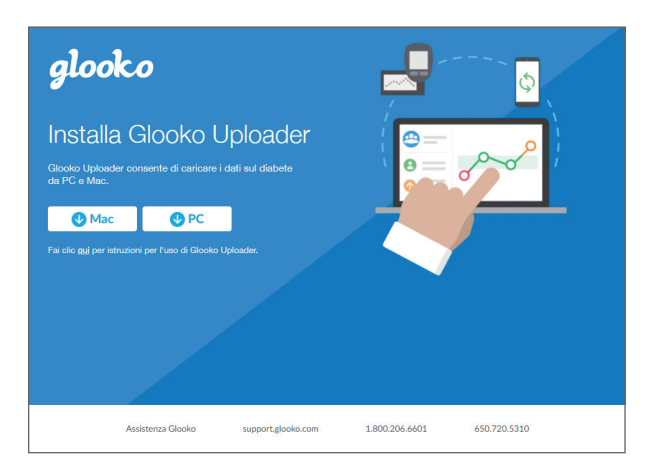

## 3

## Trovare il file di installazione ed eseguirlo

In base al browser web e al sistema operativo, per eseguire il file di installazione scaricato devi individuarlo oppure seguire le istruzioni nella finestra a comparsa dedicata.

- Se utilizzi un PC, cerca nella cartella download recenti
- Se utilizzi un Mac, cerca nella cartella dei download in Finder

Dopo aver trovato il file, cliccalo due volte e segui le istruzioni di installazione visualizzate. **NOTA**: al termine della procedura di installazione è necessario riavviare il computer.

## Operatori sanitari

Per utilizzare il software Glooko Uploader, è necessario un account Glooko Provider e un abbonamento che comprenda Glooko Uploader. Inoltre, è necessario anche un link specifico per scaricare Glooko Uploader. Per ricevere assistenza, contatta il servizio dedicato Glooko Support (https://support.glooko.com).

### 1 Richiedere un link per scaricare il software Glooko Uploader

Gli operatori sanitari devono richiedere un link per scaricare il software Glooko Uploader.

• Contatta Glooko Support (<u>https://support.glooko.com</u>) per richiedere un link per scaricare il software Glooko Uploader.

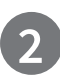

## Scaricare il file di installazione del software

• Riceverai un'e-mail con un link da cliccare per scaricare il software da Glooko. Dopodiché, verrà visualizzata una schermata con i tasti per installare Glooko Uploader sul tuo Mac o PC. Clicca il tasto Mac o PC per scaricare il file di installazione.

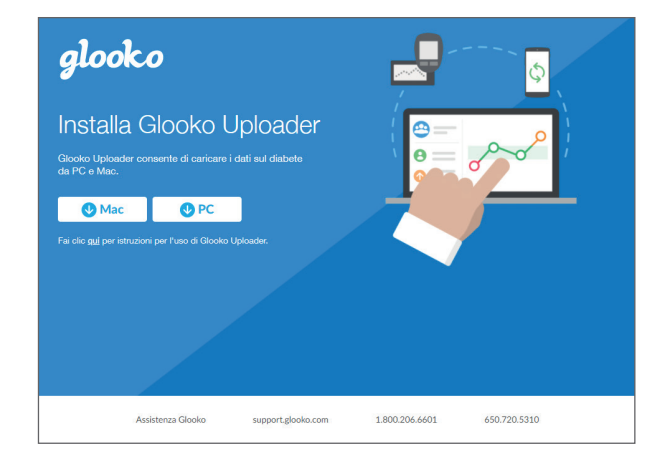

## Trovare il file di installazione ed eseguirlo

In base al browser web e al sistema operativo, per eseguire il file di installazione scaricato devi individuarlo oppure seguire le istruzioni nella finestra a comparsa dedicata.

- Se utilizzi un PC, cerca nella cartella download recenti
- Se utilizzi un Mac, cerca nella cartella dei download in Finder

Dopo aver trovato il file, cliccalo due volte e segui le istruzioni di installazione visualizzate. **NOTA**: al termine della procedura di installazione è necessario riavviare il computer.

Dopo aver installato Glooko Uploader (Istruzioni per i pazienti e Istruzioni per gli operatori sanitari) e aver riavviato il computer, cerca l'icona Glooko Uploader sul desktop (PC) o nella cartella Applicazioni (Mac).

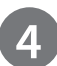

## Aprire il software Glooko Uploader

- **Cerca** l'icona Glooko Uploader sul desktop (PC) o nella cartella Applicazioni (Mac).
- **Clicca due volte** sull'icona Glooko Uploader per avviare il programma.

**NOTA**: ricordati di ravviare il computer prima di lanciare Glooko Uploader per la prima volta.

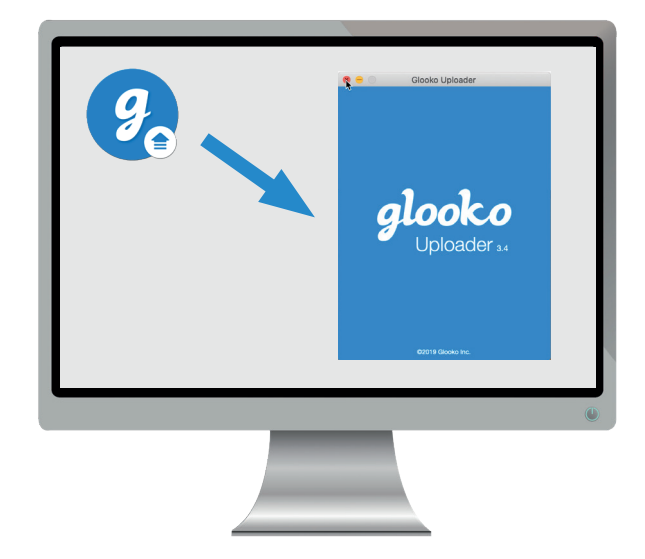

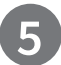

### Accedere all'account Glooko personale

Dopo aver aperto il programma Glooko Uploader, devi accedere al tuo account Glooko.

- Inserisci il tuo indirizzo e-mail o il nome utente
- Inserisci la password
- Seleziona Accedi.

#### OTTIENI AIUTO PER ACCEDERE AL TUO ACCOUNT GLOOKO

Se hai dimenticato la password di accesso, clicca su **Password dimenticata** per ricevere un'e-mail per reimpostare la password. Puoi anche contattare Glooko Support per assistenza.

|   | Glooko Uploader                                                                     |
|---|-------------------------------------------------------------------------------------|
|   | ACCEDERE                                                                            |
| 0 | Per caricare i dati, accedere al<br>proprio account Glooko.                         |
|   | Non hai un account?<br>Pazienti: registrarsi.<br>Clinicaas: Contact Glooko Support. |
| • | johan.hinder@glooko.com                                                             |
|   | Password                                                                            |
|   | Password dimenticata?                                                               |
|   | Accedere                                                                            |
|   | ©2021 Glooko Inc.                                                                   |

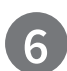

## Funzionalità di Glooko Uploader

#### USCIRE DALL'ACCOUNT

- Per uscire dal tuo account Glooko seleziona il tasto Profilo anell'angolo in basso a destra di Glooko Uploader.
- Seleziona Esci

#### VISUALIZZARE LE INFORMAZIONI DEL TUO PROFILO

- Per visualizzare le informazioni relative al tuo profilo, seleziona il tasto Profilo anell'angolo in basso a destra di Glooko Uploader.
- Questa finestra a comparsa visualizza: Il tuo Nome

   Il tuo Sito autorizzato principale (operatore
   sanitario) e il Codice ProConnect associato
   o Il tuo Indirizzo e-mail
- Seleziona **Esci**.

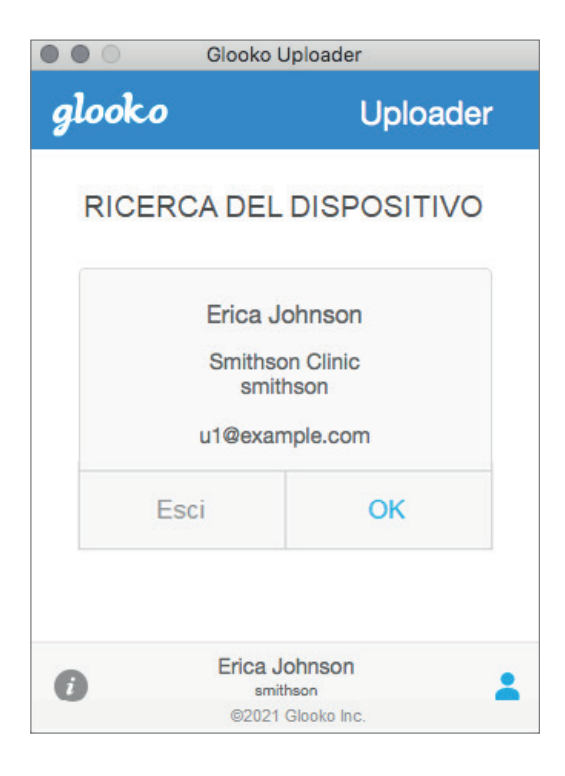

#### VISUALIZZA ULTERIORI INFORMAZIONI SU GLOOKO UPLOADER

- Per visualizzare maggiori informazioni, seleziona il tasto Info 🕡 nell'angolo in basso a sinistra di Glooko Uploader.
- Questa finestra a comparsa comprende informazioni di supporto, la descrizione del prodotto e le indicazioni sull'uso previsto.

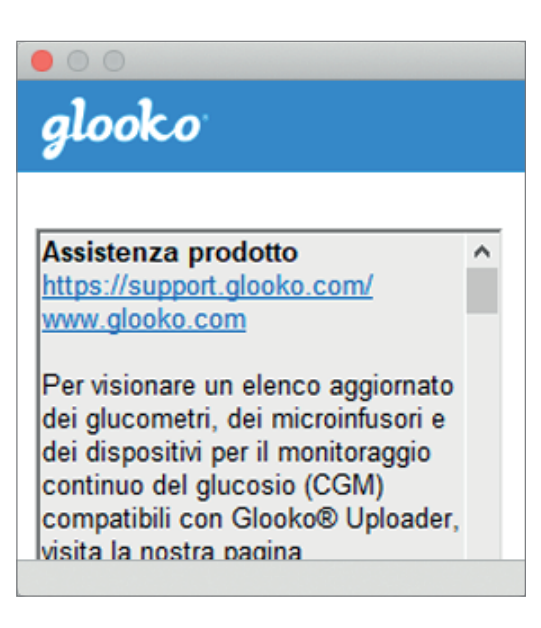

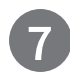

## Caricare i dati sul diabete

Dopo aver effettuato l'accesso a Glooko Uploader, puoi caricare i dati del dispositivo per il diabete.

#### COLLEGARE IL CAVO PER IL DISPOSITIVO PER IL DIABETE AL COMPUTER

Dopo aver effettuato l'accesso, Glooko Uploader inizia la ricerca di un dispositivo.

- Collegare al computer il cavo USB o il cavo a infrarossi (IR) appropriato per il dispositivo per il diabete.
- Dopo il riconoscimento del cavo, attendere alcuni secondi per consentire il riconoscimento dei driver dei cavi, quindi collegare il dispositivo.

#### COLLEGARE IL DISPOSITIVO PER IL DIABETE AL CAVO

- Dopo aver collegato il cavo al computer, collegare il dispositivo per il diabete al cavo.
- Clicca qui per maggiori informazioni sul cavo richiesto per caricare il tuo dispositivo per il diabete.

**NOTA**: assicurati di utilizzare il cavo fornito in dotazione con il tuo dispositivo per il diabete. Se ti serve un cavo nuovo, contatta il produttore del dispositivo per il diabete.

- Dopo aver collegato il dispositivo per il diabete al computer utilizzando il cavo fornito in dotazione, il dispositivo inizierà a caricare i dati utilizzando Glooko Uploader.
- Se viene segnalato un errore, segui le istruzioni visualizzate per risolvere il problema. Se continuano a verificarsi anomalie, contatta Glooko Support per assistenza.

**NOTA**: la prima volta che carichi i dati dal tuo dispositivo, ti potrebbe essere richiesto di autenticare il tuo account utente. In tal caso, inserisci il tuo nome utente e la password per completare il caricamento e abbinare il dispositivo al tuo account.

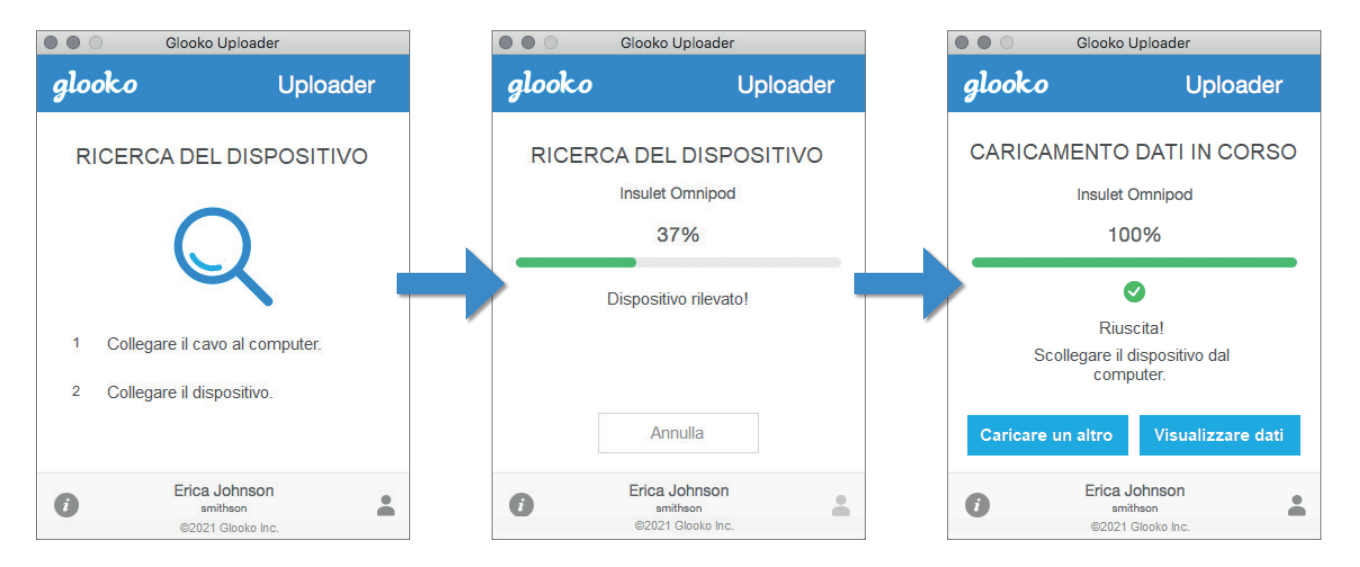

| Glooko Uploader         |                                                |  |  |  |
|-------------------------|------------------------------------------------|--|--|--|
| glo                     | oko Uploader                                   |  |  |  |
| RICERCA DEL DISPOSITIVO |                                                |  |  |  |
|                         | Q                                              |  |  |  |
| 1                       | Collegare il cavo al computer.                 |  |  |  |
| 2                       | Collegare il dispositivo.                      |  |  |  |
| 0                       | Erica Johnson<br>smithson<br>©2021 Glooko Inc. |  |  |  |

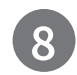

## Visualizzare i dati sul diabete

Una volta completato il caricamento dei dati del dispositivo per il diabete utilizzando Glooko Uploader, puoi visualizzare i dati su <u>https://my.glooko.com</u> accedendo al tuo account Glooko.

#### • Pazienti:

Per ulteriori informazioni su MyGlooko Web Dashboard, fare riferimento a <u>Glooko per uso personale - Guida introduttiva rapida</u> disponibile su <u>https://support.glooko.com</u>

#### • Operatori sanitari:

Per ulteriori informazioni sul Population Tracker, fare riferimento a: <u>Glooko per strutture ospedaliere - Guida introduttiva rapida</u> disponibile su <u>https://support.glooko.com</u>

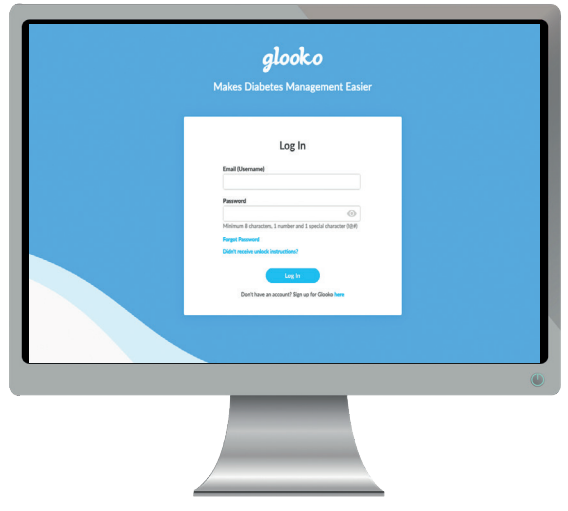

## Dispositivi compatibili e metodi di trasmissione

Di seguito sono riportate le istruzioni su come caricare i dati sul diabete in Glooko utilizzando diasend® Uploader. In assenza di istruzioni esplicite per il caricamento, basta collegare il dispositivo al PC/Mac con il suo cavo USB specifico e il caricamento avverrà in maniera automatica.

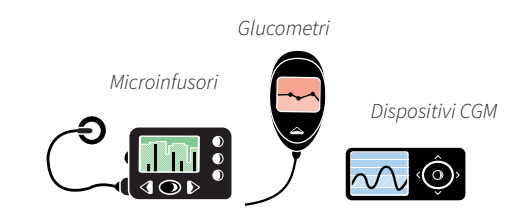

## Glucometri - collegati con cavo USB

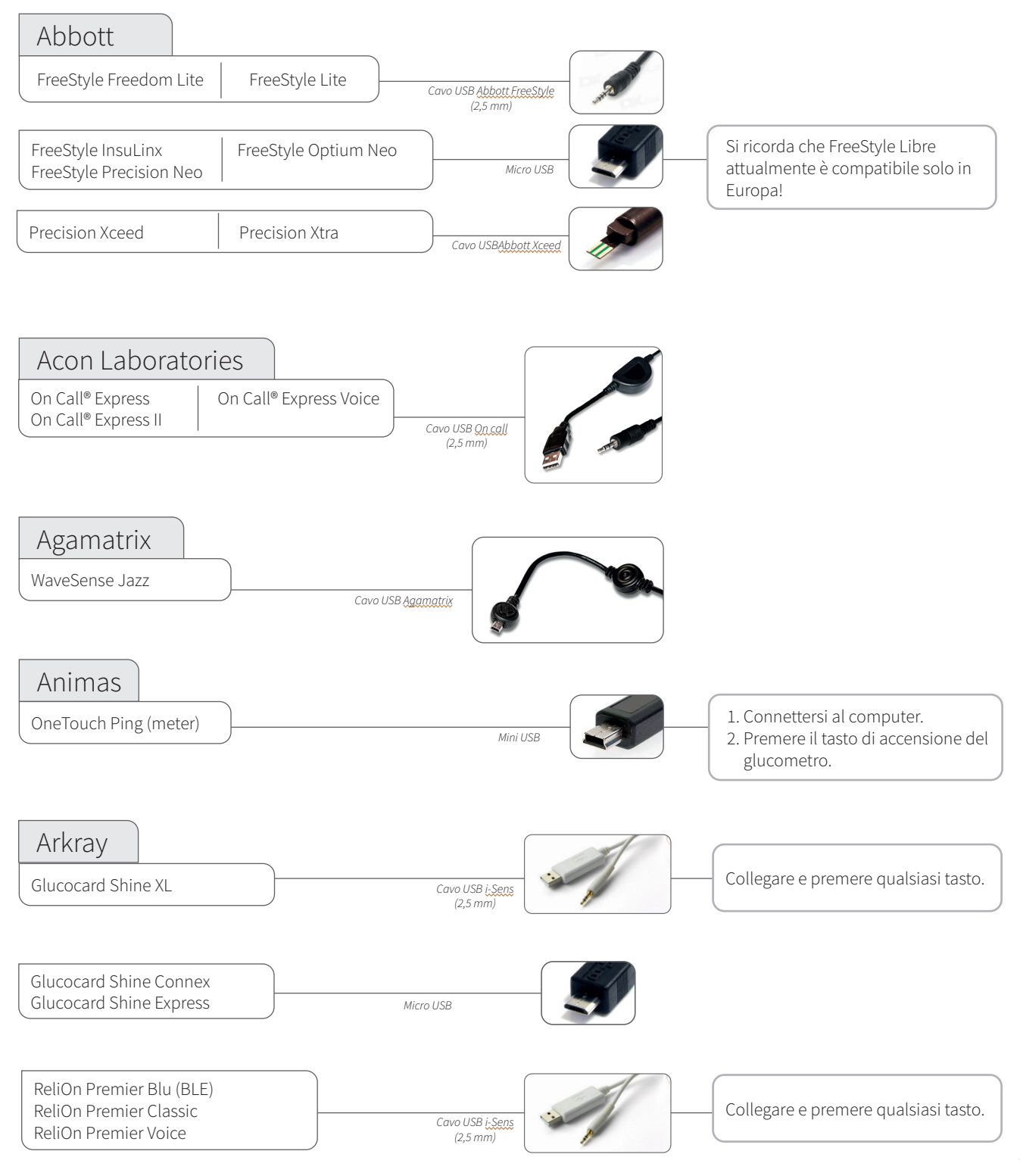

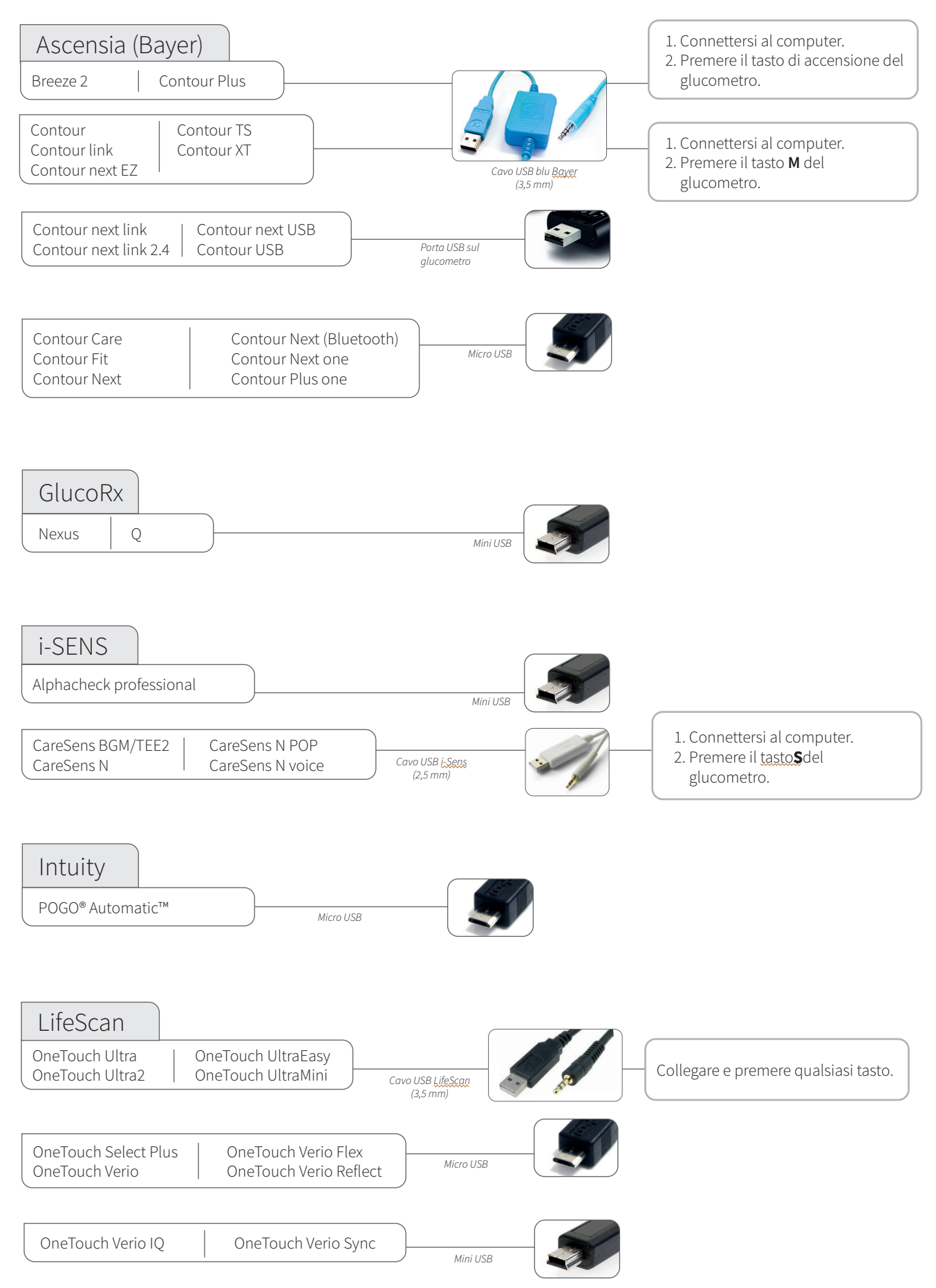

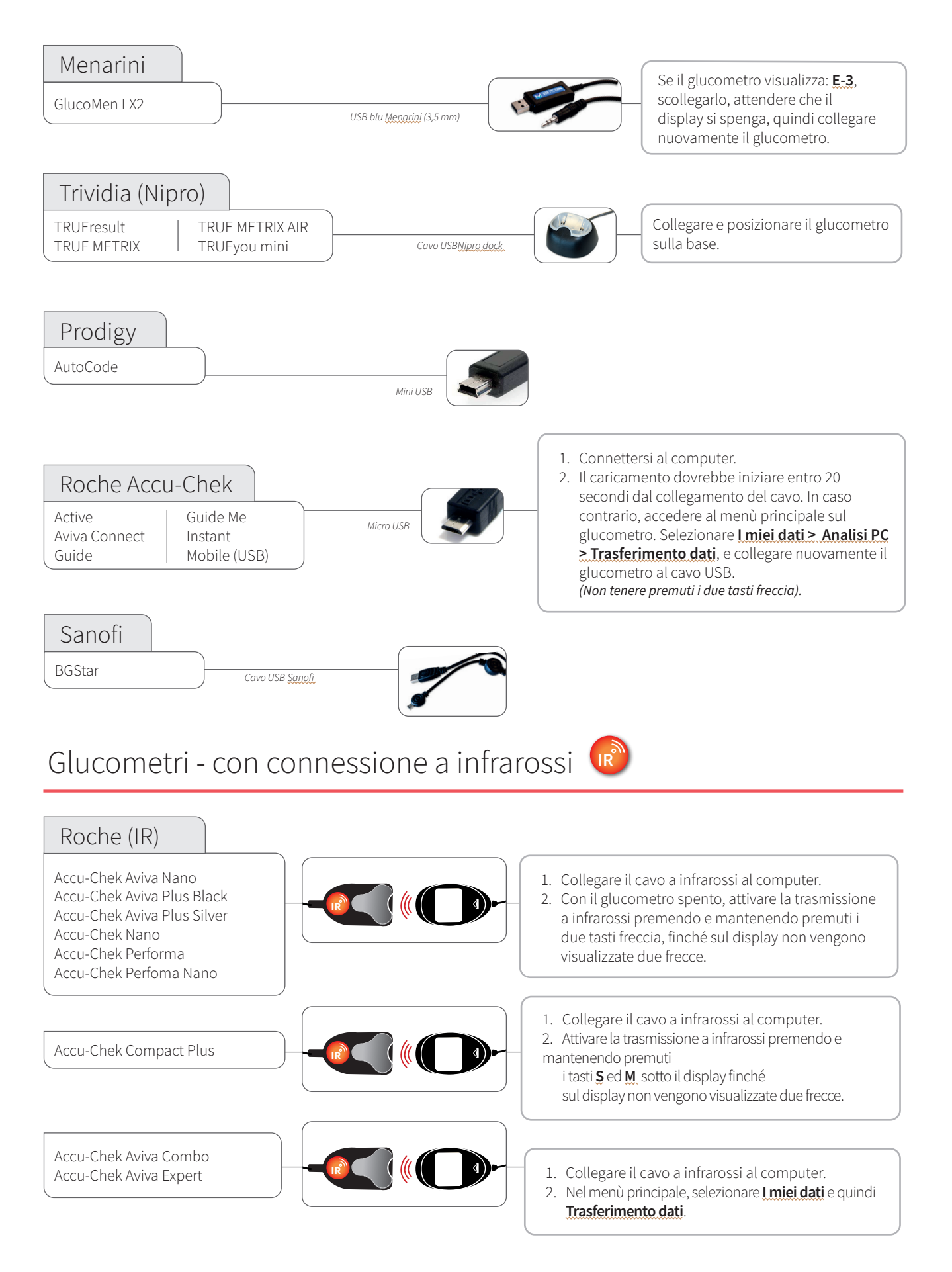

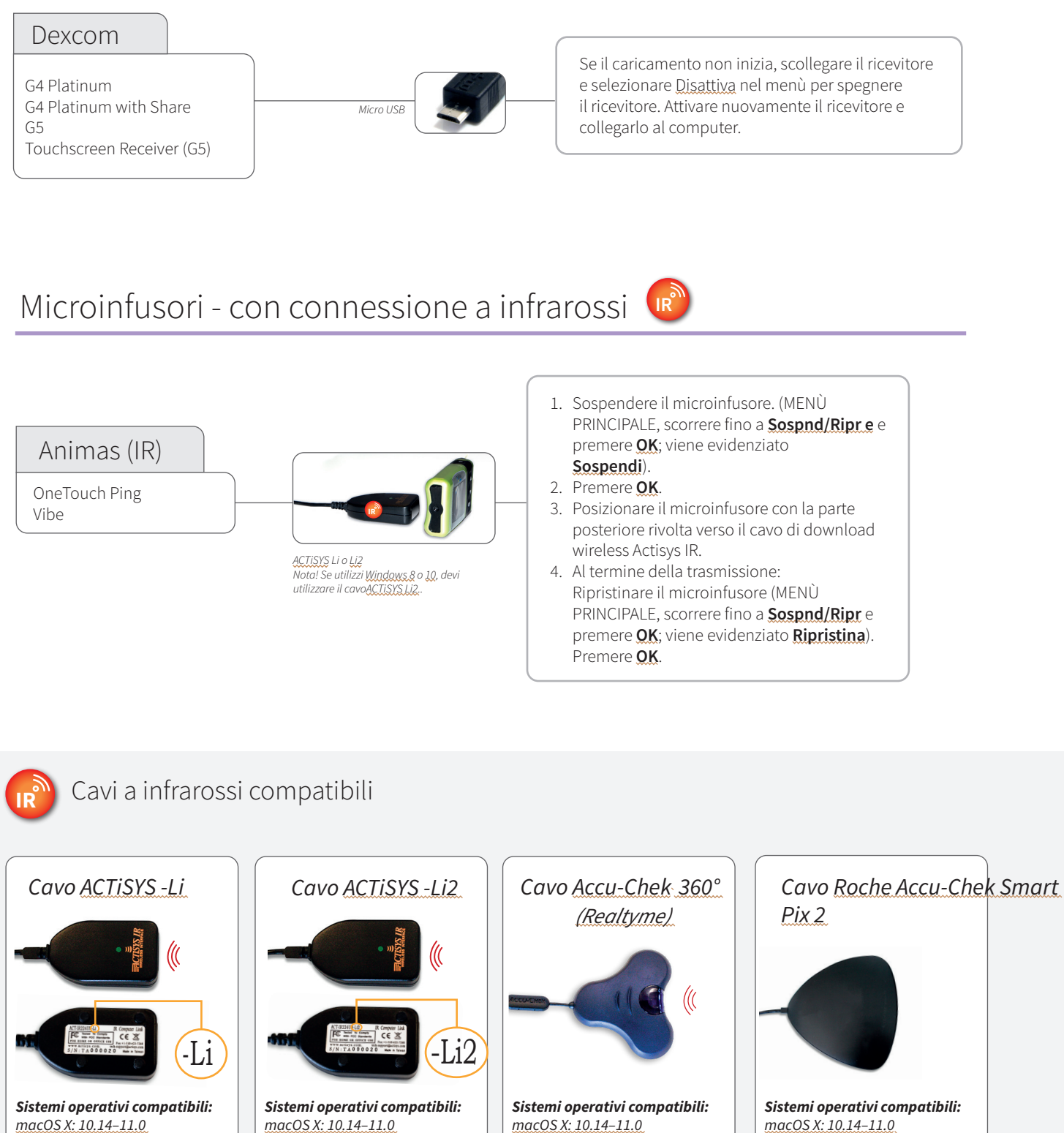

Windows: 8, 10

macOS X: 10.14–11.0 Windows: N/A

i

Ti manca un cavo?

Windows: 8, 10

Contatta il produttore del tuo dispositivo per il diabete specifico.

Windows: 8, 10

## Microinfusori - collegati con cavo USB

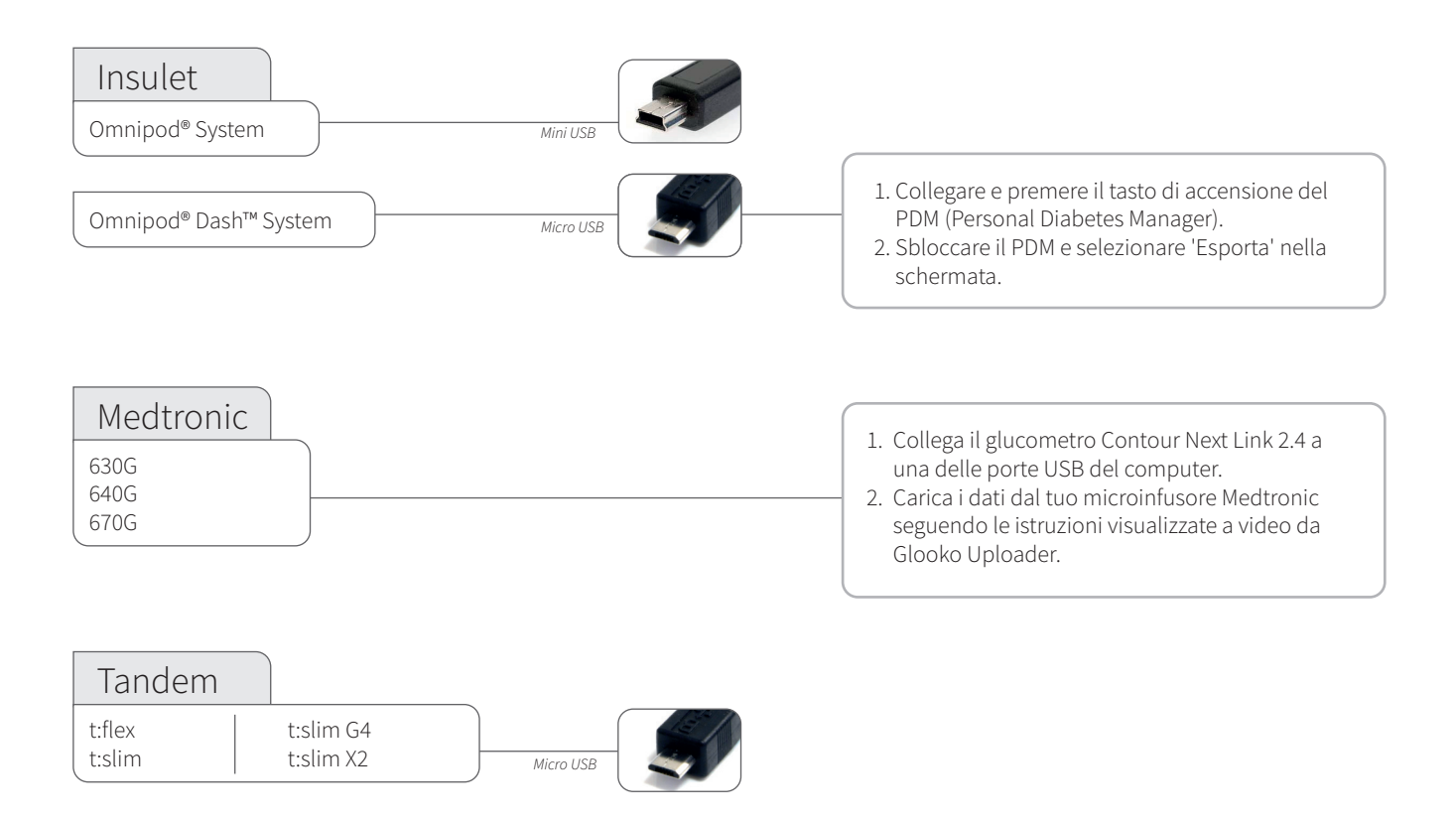

## Microinfusori - collegati con cavi a infrarossi

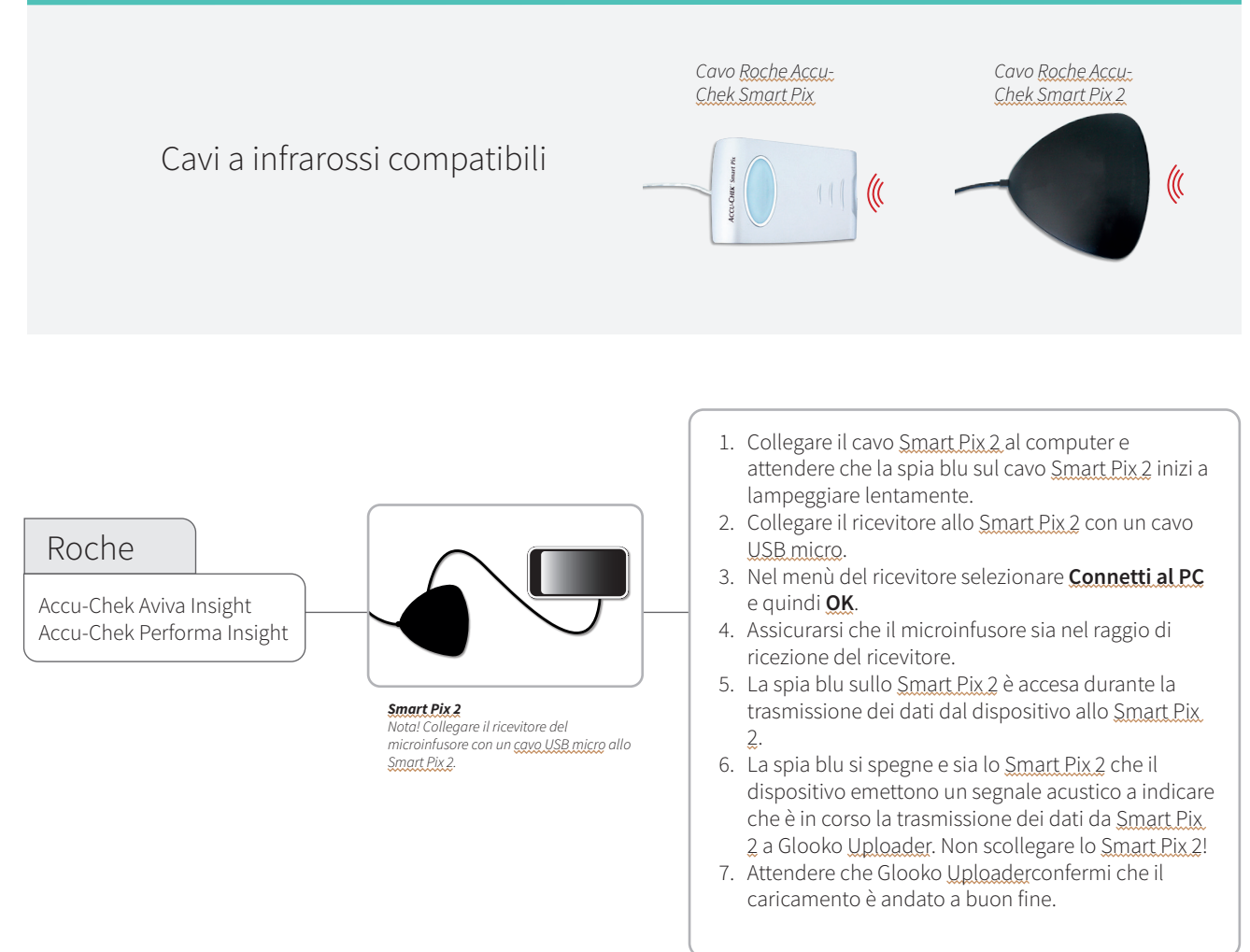

## CE

#### Glooko Inc 411 High Street Palo Alto, CA 94301 USA

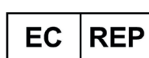

Glooko AB Nellickevägen 20 SE-412 63 Göteborg SVEZIA Assistenza clienti help@glooko.com https://support.glooko.com

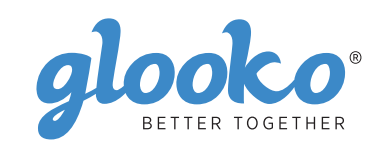

<u>www.glooko.com</u>

) IFU-0039-08-IT Rev 01

© 2021 Glooko Inc.

A2044v8A IFU\_IT\_glooko\_uploader (2021-06-29)